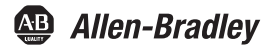

# **ControlLogix EtherNet/IP Module**

Catalog Number 1756-EN2F

| Торіс                                         | Page |
|-----------------------------------------------|------|
| About the Module                              | 6    |
| Before You Begin                              | 7    |
| Determine Module Slot Location                | 8    |
| Install the Module                            | 11   |
| Connect the Module to the EtherNet/IP Network | 13   |
| Program the Module via the USB Port           | 14   |
| Configure the Module                          | 15   |
| Apply Chassis Power                           | 15   |
| Check Power Supply and Module Status          | 16   |
| Install or Remove the Module Under Power      | 17   |
| Interpret the Status Indicators               | 19   |
| Specifications                                | 21   |

## **About This Publication**

Use this publication as a guide to install the ControlLogix EtherNet/IP Fiber Module.

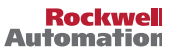

## **Important User Information**

Solid-state equipment has operational characteristics differing from those of electromechanical equipment. Safety Guidelines for the Application, Installation and Maintenance of Solid State Controls (Publication <u>SGI-1.1</u> available from your local Rockwell Automation sales office or online at <a href="http://www.rockwellautomation.com/literature/">http://www.rockwellautomation.com/literature/</a>) describes some important differences between solid-state equipment and hard-wired electromechanical devices. Because of this difference, and also because of the wide variety of uses for solid-state equipment, all persons responsible for applying this equipment must satisfy themselves that each intended application of this equipment is acceptable.

In no event will Rockwell Automation, Inc. be responsible or liable for indirect or consequential damages resulting from the use or application of this equipment.

The examples and diagrams in this manual are included solely for illustrative purposes. Because of the many variables and requirements associated with any particular installation, Rockwell Automation, Inc. cannot assume responsibility or liability for actual use based on the examples and diagrams.

No patent liability is assumed by Rockwell Automation, Inc. with respect to use of information, circuits, equipment, or software described in this manual.

Reproduction of the contents of this manual, in whole or in part, without written permission of Rockwell Automation, Inc., is prohibited.

Throughout this manual, when necessary, we use notes to make you aware of safety considerations.

| $\mathbf{v}$                                                                                                    | WAR<br>explo<br>prope                                                                                                    | INING: Identifies information about practices or circumstances that can cause an<br>sion in a hazardous environment, which may lead to personal injury or death,<br>rty damage, or economic loss.                                |
|----------------------------------------------------------------------------------------------------|----------------------------------------------------------------------------------------------------|----------------------------------------------------------------------------------------------------|
| $\bigwedge$                                                                                                    | ATTE<br>perso<br>identi                                                                                                    | INTION: Identifies information about practices or circumstances that can lead to<br>inal injury or death, property damage, or economic loss. Attentions help you<br>ify a hazard, avoid a hazard and recognize the consequences. |
| $\bigwedge$                                                                                                    | <b>SHOCK HAZARD:</b> Labels may be on or inside the equipment, for example, drive or motor, to alert people that dangerous voltage may be present. |                                                                                                    |
| BURN HAZARD: Labels may be on or inside the equipment, for example, drive or motor, to alert people that surfaces may reach dangerous temperatures. |                                                                                                    |                                                                                                    |
| IMPORTA                                                                                                    | NT                                                                                                    | Identifies information that is critical for successful application and understanding<br>of the product.                                                                                                    |

## North American Hazardous Location Approval

| The following information applies<br>when operating this equipment in<br>hazardous locations.                                                                                                    |                                                                                                    | Information<br>équipemen<br>dangereux                                                                                                    | ns sur l'utilisation de cet<br>at en environnements                                                                                                    |
|----------------------------------------------------------------------------------------------------|----------------------------------------------------------------------------------------------------|----------------------------------------------------------------------------------------------------|----------------------------------------------------------------------------------------------------|
| Products mark<br>suitable for us<br>D, Hazardous<br>locations only<br>markings on t<br>hazardous loc<br>combining pro-<br>adverse temp<br>be used to he<br>code of the sy<br>your system a<br>local Authorit<br>installation. | ked "CL I, DIV 2, GP A, B, C, D" are<br>se in Class I Division 2 Groups A, B, C,<br>Locations and nonhazardous<br>reach product is supplied with<br>he rating nameplate indicating the<br>ation temperature code. When<br>oducts within a system, the most<br>erature code (lowest "T" number) may<br>lp determine the overall temperature<br>stem. Combinations of equipment in<br>the subject to investigation by the<br>y Having Jurisdiction at the time of                                                                                                    | Les produits n<br>conviennent q<br>de Classel Di<br>non dangereu<br>marquages su<br>le code de ter<br>dangereux. Lo<br>dans un systè<br>défavorable (c<br>étre utilisé po<br>global du syst<br>dans le systè<br>autorités loca<br>l'installation. | narqués "CL I, DIV 2, GP A, B, C, D" ne<br>qu'à une utilisation en environnements<br>vision 2 Groupes A, B, C, D dangereux et<br>x. Chaque produit est livré avec des<br>r sa plaque d'identification qui indiquent<br>mérature pour les environnements<br>rsque plusieurs produits sont combinés<br>me, le code de température le plus<br>code de température le plus faible) peut<br>ur déterminer le code de température<br>ème. Les combinaisons d'équipements<br>me sont sujettes à inspection par les<br>les qualifiées au moment de                                                                                                    |
|                                                                                                    | <ul> <li>WARNING:</li> <li>Explosion Hazard -</li> <li>Do not disconnect equipment<br/>unless power has been removed<br/>or the area is known to be<br/>nonhazardous.</li> <li>Do not disconnect connections to<br/>this equipment unless power has<br/>been removed or the area is<br/>known to be nonhazardous.</li> <li>Secure any external connections<br/>that mate to this equipment by<br/>using screws, sliding latches,<br/>threaded connectors, or other<br/>means provided with this product.</li> <li>Substitution of components may<br/>impair suitability for Class I,<br/>Division 2.</li> <li>If this product contains batteries,<br/>they must only be changed in an<br/>area known to be nonhazardous.</li> </ul> |                                                                                                    | AVERTISSEMENT:           Risque d'Explosion –           • Couper le courant ou s'assurer que<br>l'environnement est classé non<br>dangereux avant de débrancher<br>l'équipement.           • Couper le courant ou s'assurer que<br>l'environnement est classé non<br>dangereux avant de débrancher les<br>connecteurs externes reliés à cet<br>équipement à l'aide de vis, loquets<br>coulissants, connecteurs filetés ou<br>autres moyens fournis avec ce<br>produit.           • La substitution de composants peut<br>rendre cet équipement inadapté à<br>une utilisation en environnement de<br>Classe l, Division 2.           • S'assurer que l'environnement est<br>classé non dangereux avant de<br>changer les piles. |

## **Environment and Enclosure**

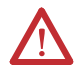

**ATTENTION:** This equipment is intended for use in a Pollution Degree 2 industrial environment, in overvoltage Category II applications (as defined in IEC 60664-1), at altitudes up to 2000 m (6562 ft) without derating.

This equipment is considered Group 1, Class A industrial equipment according to IEC/CISPR 11. Without appropriate precautions, there may be difficulties with electromagnetic compatibility in residential and other environments due to conducted and radiated disturbances.

This equipment is supplied as open-type equipment. It must be mounted within an enclosure that is suitably designed for those specific environmental conditions that will be present and appropriately designed to prevent personal injury resulting from accessibility to live parts. The enclosure must have suitable flame-retardant properties to prevent or minimize the spread of flame, complying with a flame spread rating of 5VA, V2, V1, V0 (or equivalent) if non-metallic. The interior of the enclosure must be accessible only by the use of a tool. Subsequent sections of this publication may contain additional information regarding specific enclosure type ratings that are required to comply with certain product safety certifications.

In addition to this publication, see:

- Industrial Automation Wiring and Grounding Guidelines, Rockwell Automation publication <u>1770-4.1</u>, for additional installation requirements.
- NEMA Standard 250 and IEC 60529, as applicable, for explanations of the degrees of protection provided by different types of enclosure.

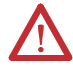

**ATTENTION:** This equipment is sensitive to electrostatic discharge, which can cause internal damage and affect normal operation. Follow these guidelines when you handle this equipment:

- Touch a grounded object to discharge potential static.
- Wear an approved grounding wriststrap.
- Do not touch connectors or pins on component boards.
- Do not touch circuit components inside the equipment.
- Use a static-safe workstation, if available.
- Store the equipment in appropriate static-safe packaging when not in use.

## About the Module

Use this figure to identify the external features of the module.

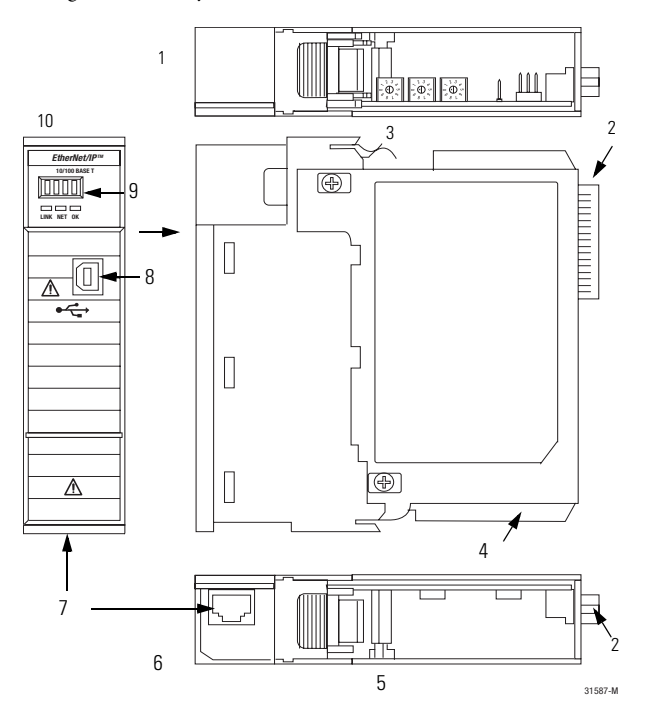

| ltem | Description                                         | ltem | Description                                                 |
|------|-----------------------------------------------------|------|-------------------------------------------------------------|
| 1    | Top view                                            | 6    | Front of module                                             |
| 2    | Backplane connector                                 | 7    | RJ45 cable connector (optical port; on underside of module) |
| 3    | Side view                                           | 8    | USB port                                                    |
| 4    | MAC ID label<br>(on opposite side of circuit board) | 9    | Front panel                                                 |
| 5    | Bottom view                                         | 10   | Front view                                                  |

## **Before You Begin**

Before you install the module, you must install and connect a ControlLogix chassis and power supply.

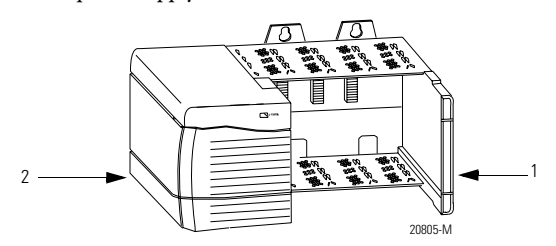

| ltem | Description     | ltem | Description  |
|------|-----------------|------|--------------|
| 1    | 1756-A4 chassis | 2    | Power supply |

To install these products, refer to these publications.

| Chassis Type                         | Chassis<br>Installation | Power Supply | Power Supply<br>Installation |
|--------------------------------------|-------------------------|--------------|------------------------------|
| Series B: 1756-A4, 1756-A7,          | Publication             | 1756-PA72/C  | Publication                  |
| 1/56-A10, 1/56-A13 <u>1/56-IN080</u> | <u>1756-IIV080</u>      | 1756-PB72/B  | <u>1756-INU78</u>            |
|                                      |                         | 1756-PA75/B  | Publication                  |
|                                      |                         | 1756-PB75/B  | <u>1756-110596</u>           |

## **Determine Module Slot Location**

Install the module in any slot in the ControlLogix chassis. You can install multiple 1756-EN2F modules in the same chassis. The following figure shows chassis slot numbering in a four-slot chassis. Slot 0 is the first slot and is always the leftmost slot in the rack.

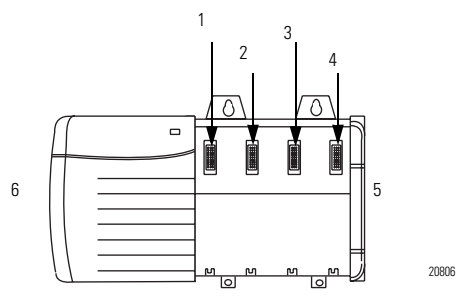

| ltem | Description | ltem | Description  |
|------|-------------|------|--------------|
| 1    | Slot 0      | 4    | Slot 3       |
| 2    | Slot 1      | 5    | Chassis      |
| 3    | Slot 2      | 6    | Power supply |

## Set the Network Address

The module ships with the rotary switches set to 999 and BOOTP enabled. You can set the network Internet Protocol (IP) address three ways.

- Use the rotary switches on the top of the module.
- Use a BOOTP server or Dynamic Host Configuration Protocol (DHCP) server, such as Rockwell Automation BOOTP/DHCP.
- Use the Rockwell Automation RSLinx or RSLogix 5000 software.

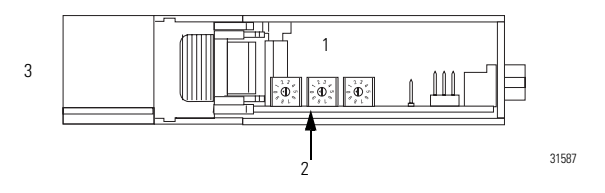

| ltem | Description     |
|------|-----------------|
| 1    | Top of module   |
| 2    | Rotary switches |
| 3    | Front of module |

The module reads the rotary switches first to determine if they are set to a valid number for the last portion of the IP address. Valid numbers range from 001...254. When the switches are set to a valid number, the module's IP address is 192.168.1.xxx (where xxx represents the number set on the swBOOTPitches). The module's subnet mask is 255.255.255.0 and the gateway address is set to 0.0.0.0. The module does not have a host name assigned, or use any Domain Name System when using the rotary switch settings.

#### 10 ControlLogix EtherNet/IP Module

To reset the module to its initial out-of-the-box settings, reset the switches to 888 and cycle power.

#### **IMPORTANT** Do not use the 888 switch setting during normal module operation.

After cycling power with the switches set to 888, remove the module and set the switches to their final value. When you set the rotary switches to a value other than 888, or to the valid IP address values 001...254, the software configuration determines the IP address.

#### **Determining the Module IP Address**

| If BOOTP/DHCP is | The module                                                                                                    |
|------------------|----------------------------------------------------------------------------------------------------|
| Enabled          | Asks for an address from a BOOTP/DHCP server. The server also assigns other Transport Control Protocol (TCP) parameters. |
| Not enabled      | Uses the IP address (along with other TCP configurable parameters) stored in nonvolatile memory.                         |

## **Install the Module**

Follow this procedure to install the module.

1. Align the circuit board with top and bottom guides in the chassis.

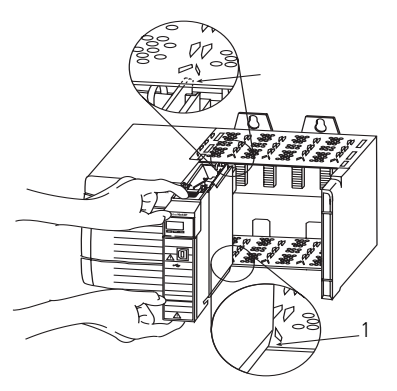

| ltem | Description   |
|------|---------------|
| 1    | Circuit board |

2. Slide the module into the chassis.

Make sure that the module backplane connector properly connects to the chassis backplane.

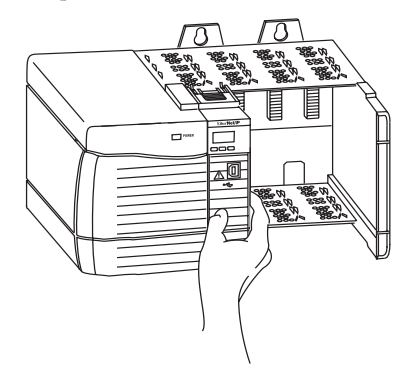

**TIP** The module is properly installed when it is flush with the power supply or other installed modules.

## Connect the Module to the EtherNet/IP Network

Attach the LC2 fiber cable to the Ethernet port on the bottom of the module as shown.

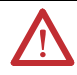

**ATTENTION:** Do not look directly into the optical port. Under certain conditions, viewing the optical port may expose the eye to hazard. When viewed under some conditions, the optical port may expose the eye beyond the maximum permissible exposure recommendations.

Class 1 laser product. Laser radiation is present when the system is open and interlocks bypassed. Only trained and qualified personnel should be allowed to install, replace, or service this equipment.

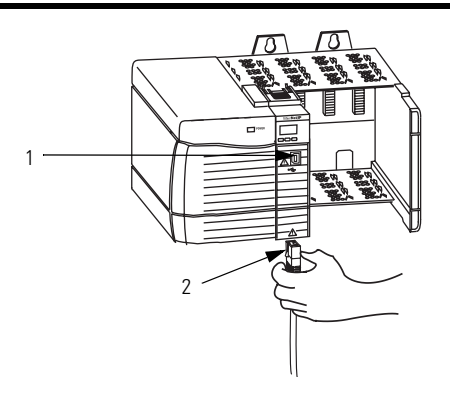

| ltem | Description | ltem | Description                                                                               |
|------|-------------|------|-------------------------------------------------------------------------------------------|
| 1    | USB port    | 2    | LC2 multi-mode fiber cable<br>(optical port to which it connects<br>is underneath module) |

## Program the Module via the USB Port

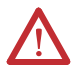

**WARNING:** The USB port is intended for temporary local programming purposes only and is not intended for permanent connection. If you connect or disconnect the USB cable with power applied to this module or any device on the USB network, an electrical arc can occur. This could cause an explosion in hazardous location installations. Be sure that power is removed or the area is nonhazardous before proceeding. A Samtec Inc. RSP-119350 USB cable is required to maintain hazardous location certifications.

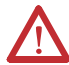

#### ATTENTION:

- The USB port is designed for a temporary connection only.
- The USB cable is not to exceed 3.0 m (9.84 ft) and must not contain hubs.
- To maintain product certification integrity, you must use SAMTEC cable, part number RSP-119350.

The module has a USB device port that uses a type B receptacle. Use a USB cable to connect your computer to the USB port. To use the USB port, you must have RSLinx software, version 2.51 or later, installed on your computer. The connection lets you download programs to controllers and configure Ethernet modules directly from your computer.

## **Configure the Module**

Follow these steps to configure the module.

- 1. In RSLogix 5000 software, from the Controller Organizer, select New Module.
- 2. Select the module you want to configure.

For more configuration information, refer to the EtherNet/IP Modules in Logix5000 Control Systems User Manual, publication <u>ENET-UM001</u>. View or download this publication at <u>http://www.rockwellautomation.com/literature</u>.

## **Apply Chassis Power**

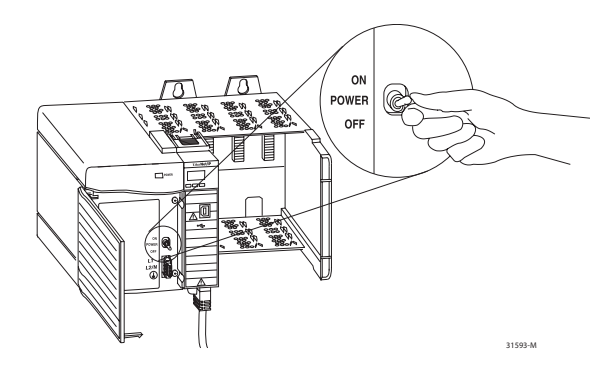

## **Check Power Supply and Module Status**

Check the status indicators and alphanumeric display to determine whether the power supply and module are operating properly.

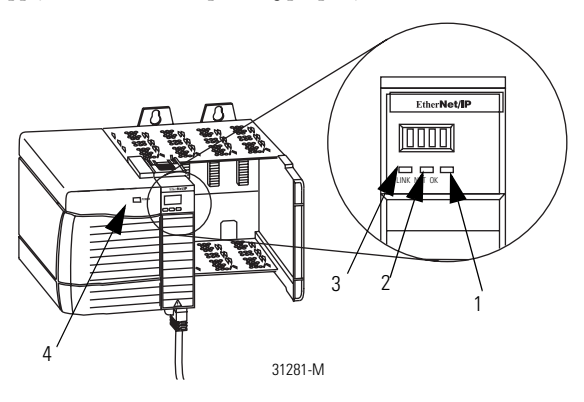

| ltem | Description                                         | ltem | Description                     |
|------|-----------------------------------------------------|------|---------------------------------|
| 1    | OK indicator is red during self-test,<br>then green | 3    | NET status indicator            |
| 2    | LINK status indicator                               | 4    | Power supply indicator is green |

When power is applied to the module, the alphanumeric display should cycle through these states:

- TEST
- PASS
- OK
- REV *x.x*

where *x.x* is the module's firmware revision.

The display then alternates between OK and the module's EtherNet/IP address.

## Install or Remove the Module Under Power

You can install or remove this module while chassis power is applied.

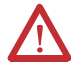

**WARNING:** When you insert or remove the module while backplane power is on, an electrical arc can occur. This could cause an explosion in hazardous location installations. Be sure that power is removed or the area is nonhazardous before proceeding. Repeated electrical arcing causes excessive wear to contacts on both the module and its mating connector. Worn contacts may create electrical resistance that can affect module operation.

1. Push on upper and lower module tabs to disengage them.

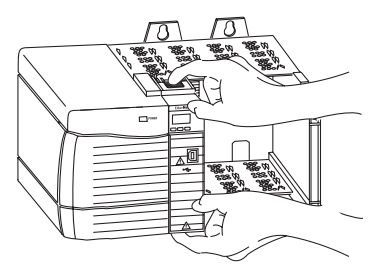

#### 18 ControlLogix EtherNet/IP Module

2. Slide the module out of the chassis.

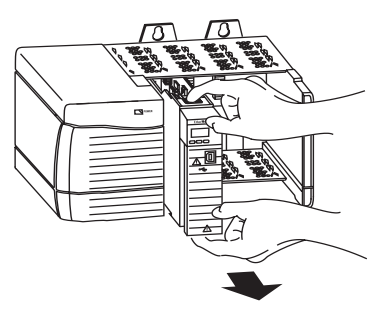

# **IMPORTANT** If you want to replace an existing module with an identical one, and you want to resume identical system operation, you must install the new module in the same slot.

## **Interpret the Status Indicators**

If the alphanumeric display and status indicators do not sequence through the expected states, refer to these tables. The three bi-color (red/green) status indicators on the module provide diagnostic information about the module and its connections to the network.

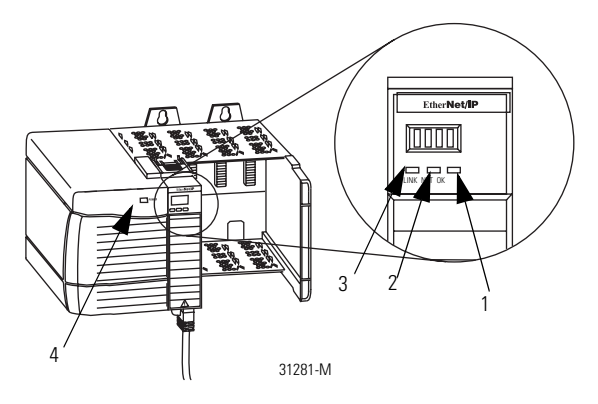

| ltem | Description                                      | ltem | Description                     |
|------|--------------------------------------------------|------|---------------------------------|
| 1    | OK indicator is red during self-test, then green | 3    | LINK status indicator           |
| 2    | NET status indicator                             | 4    | Power supply indicator is green |

#### **Status Indicators**

| Indicator | Status                                                           | Description                                                                                                    |
|-----------|------------------------------------------------------------------|----------------------------------------------------------------------------------------------------|
| NET       | Off                                                              | The module is not powered. Verify that there is<br>chassis power and that the module is completely<br>inserted into the chassis and backplane.<br>The module does not have a valid IP address.<br>Make sure the module has been configured with<br>a valid IP address. |
|           | Flashing green                                                   | The module has an IP address, but has no established connections.                                                                                                    |
|           | Green                                                            | The module has an IP address and at least one established connection.                                                                                                    |
|           | Red                                                              | The module is attempting to use an IP address already in use on the network. Assign a unique IP address to the module.                                                                                                    |
| Link      | Off                                                              | The module is not ready to communicate. Verify that the module has power.                                                                                                    |
|           | Green                                                            | The module is ready to communicate.                                                                                                    |
|           | Flashing green                                                   | The module is communicating over the network.                                                                                                    |
| ОК        | Off                                                              | Verify that the module has 24V DC chassis<br>power and that the module is completely<br>inserted into chassis and backplane.                                                                                                    |
|           | Flashing green                                                   | The module is not configured.                                                                                                    |
|           | Green                                                            | The module is operating correctly.                                                                                                    |
|           | Flashing red                                                     | The module detected a recoverable fault. A configuration error may have caused the fault. Check the module configuration. If necessary, reconfigure the module.                                                                                                    |
|           | Red                                                              | The module detected an unrecoverable fault.<br>Cycle power to the module. If this does not clear<br>the fault, replace the module.                                                                                                    |
|           | Red and alphanumeric<br>display scrolls 'Image<br>Update Needed' | Update the firmware image. Once the image is updated, cycle power. If this does not clear the fault, replace the module.                                                                                                    |
|           | Flashing red and green                                           | The module is performing a power-up self-test.                                                                                                    |

## **Specifications**

#### **Technical Specifications 1756-EN2F**

| Attribute                          | 1756-EN2F                                     |
|------------------------------------|-----------------------------------------------|
| Enclosure type rating              | None (open-style)                             |
| USB connector                      | Ethernet BNC<br>USB Type B receptacle         |
| USB port                           | USB 1.1<br>USB Device                         |
| Recommended USB cable for USB port | Samtec cable, PN RSP-199350                   |
| Fiber connector                    | LC2                                           |
| Fiber cable                        | 100BASE-FX-compliant multimode GI fiber cable |
| Module location                    | Any slot in the ControlLogix chassis          |
| Backplane current                  | 1.2 A @ 5.1V DC<br>3 mA @ 24V DC              |
| lsolation voltage,<br>continuous   | No isolation between USB and system           |
| Power dissipation, max             | 6.2 W                                         |
| Temperature, surrounding air       | 60 °C (140 °F)                                |
| Thermal dissipation, max           | 21.14 BTU/Hr                                  |
| North American Temp Code           | T4A                                           |

#### **Environmental Specifications 1756-EN2F**

| Attribute                                                                                                    | 1756-EN2F         |
|----------------------------------------------------------------------------------------------------|-------------------|
| <ul> <li>Temperature, operating</li> <li>IEC 60068-2-1 (Test Ad, Operating Cold)</li> <li>IEC 60068-2-2 (Test Bd, Operating Dry Heat)</li> <li>IEC 60068-2-14 (Test Nb, Operating Thermal Shock)</li> </ul> | 060 °C (32140 °F) |

#### **Environmental Specifications 1756-EN2F**

| Attribute                                                                                                    | 1756-EN2F                                                                                                    |
|----------------------------------------------------------------------------------------------------|----------------------------------------------------------------------------------------------------|
| <ul> <li>Temperature, nonoperating</li> <li>EC 60068-2-1 (Test Ab, Unpackaged<br/>Nonoperating Cold)</li> <li>IEC 60068-2-2 (Test Bb, Unpackaged<br/>Nonoperating Dry Heat)</li> <li>IEC 60068-2-14 (Test Na, Unpackaged<br/>Nonoperating Thermal Shock)</li> </ul> | 4085 °C (-40185 °F)                                                                                                    |
| Relative humidity<br>• IEC 60068-2-30 (Test Db, Unpackaged<br>Damp Heat)                                                                                                    | 595% noncondensing                                                                                                    |
| Vibration<br>• IEC 60068-2-6 (Test Fc, Operating)                                                                                                    | 2 g @ 10500 Hz                                                                                                    |
| Shock, operating<br>IEC 60068-2-27 (Test Ea, Unpackaged<br>Shock)                                                                                                    | 30 g                                                                                                    |
| Shock, nonoperating<br>IEC 60068-2-27 (Test Ea, Unpackaged<br>Shock)                                                                                                    | 50 g                                                                                                    |
| Emissions CISPR 11                                                                                                    | Group 1, Class A                                                                                                    |
| Immunity, ESD<br>• IEC 61000-4-2                                                                                                    | 6 kV contact discharges<br>8 kV air discharges                                                                                                    |
| Immunity, radiated RF<br>• IEC 61000-4-3                                                                                                    | 10V/m with 1 kHz sine-wave 80%AM from<br>802000 MHz<br>10V/m with 200 Hz 50% Pulse 100%AM at 900<br>MHz<br>10V/m with 200 Hz 50% Pulse 100%AM at 1890<br>MHz<br>3V/m with 1 kHz sine-wave 80% AM from<br>20002700 MHz |

| Certifications | 1756-EN2F |
|----------------|-----------|
|----------------|-----------|

| Certifications <sup>(1)</sup><br>(when product is marked) | 1756-EN2F                                                                                                    |
|-----------------------------------------------------------|----------------------------------------------------------------------------------------------------|
| cULus                                                     | <ul> <li>UL Listed Industrial Control Equipment, certified<br/>for US and Canada. See UL File E65584.</li> <li>cULus UL Listed for Class I, Division 2 Group<br/>A,B,C,D Hazardous Locations, certified for U.S.<br/>and Canada. See UL File E194810.</li> </ul>                                               |
| CSA                                                       | <ul> <li>Certified Process Control Equipment.<br/>See CSA File LR54689C.</li> <li>CSA Certified Process Control Equipment for<br/>Class I, Division 2 Group A,B,C,D Hazardous<br/>Locations. See CSA File LR69960C.</li> </ul>                                                                                 |
| FM                                                        | <ul> <li>FM Approved Equipment for use in Class I<br/>Division 2 Group A,B,C,D Hazardous Locations</li> </ul>                                                                                                    |
| CE                                                        | <ul> <li>European Union 2004/108/EC EMC Directive, compliant with:</li> <li>EN 61326-1; Meas./Control/Lab., Industrial Requirements</li> <li>EN 61000-6-2; Industrial Immunity</li> <li>EN 61000-6-4; Industrial Emissions</li> <li>EN 61131-2; Programmable Controllers (Clause 8, Zone A &amp; B)</li> </ul> |
| C-Tick                                                    | Australian Radiocommunications Act, compliant<br>with:<br>• AS/NZS CISPR 11; Industrial Emissions                                                                                                    |
| Ethernet/IP                                               | <ul> <li>ODVA conformance tested to EtherNet/IP<br/>specifications</li> </ul>                                                                                                    |

(1) See the Product Certification link at <u>http://www.ab.com</u> for Declarations of Conformity, Certificates, and other certification details.

## **Additional Resources**

Refer to these publications for additional information.

| Resource                                                                           | Description                                                                        |
|------------------------------------------------------------------------------------|------------------------------------------------------------------------------------|
| Industrial Automation Wiring and Grounding Guidelines, publication <u>1770-4.1</u> | Provides general guidelines for installing a Rockwell Automation industrial system |
| EtherNet/IP Modules in Logix5000 Control                                           | Contains information about how to use                                              |
| Systems User Manual, publication                                                   | EtherNet/IP modules with various Logix5000                                         |
| <u>ENET-UM001</u>                                                                  | controllers                                                                        |
| ControlLogix Chassis Installation<br>Instructions, publication <u>1756-IN080</u>   | Contains information about how to install a ControlLogix chassis                   |
| ControlLogix Power Supplies Installation                                           | Contains information about how to install                                          |
| Instructions, publication <u>1756-IN078</u>                                        | ControlLogix power supplies                                                        |
| ControlLogix Power Supplies Installation                                           | Contains information about how to install                                          |
| Instructions, publication <u>1756-IN596</u>                                        | ControlLogix power supplies                                                        |
| Open DeviceNet Vendor Association                                                  | Provides information about implementing                                            |
| (ODVA) website, <u>http://www.odva.org</u>                                         | DeviceNet technology                                                               |
| Product Certifications website,<br><u>http://www.ab.com</u>                        | Provides declarations of conformity, certificates, and other certification details |

## Notes:

## Notes:

Rockwell Automation Publication 1756-IN606B-EN-P - April 2010

## **Rockwell Automation Support**

Rockwell Automation provides technical information on the Web to assist you in using its products. At <a href="http://www.rockwellautomation.com/support/">http://www.rockwellautomation.com/support/</a>, you can find technical manuals, a knowledge base of FAQs, technical and application notes, sample code and links to software service packs, and a MySupport feature that you can customize to make the best use of these tools.

For an additional level of technical phone support for installation, configuration, and troubleshooting, we offer TechConnect support programs. For more information, contact your local distributor or Rockwell Automation representative, or visit <a href="http://www.rockwellautomation.com/support/">http://www.rockwellautomation.com/support/</a>.

## **Installation Assistance**

If you experience a problem within the first 24 hours of installation, please review the information that's contained in this manual. You can also contact a special Customer Support number for initial help in getting your product up and running.

| United States or Canada            | 1.440.646.3434                                                                                                    |
|------------------------------------|----------------------------------------------------------------------------------------------------|
| Outside United States or<br>Canada | Use the <u>Worldwide Locator</u> at<br><u>http://www.rockwellautomation.com/support/americas/phone_en.html</u> , or<br>contact your local Rockwell Automation representative. |

### **New Product Satisfaction Return**

Rockwell Automation tests all of its products to ensure that they are fully operational when shipped from the manufacturing facility. However, if your product is not functioning and needs to be returned, follow these procedures.

| United States         | Contact your distributor. You must provide a Customer Support case number (call the phone number above to obtain one) to your distributor to complete the return process. |
|-----------------------|----------------------------------------------------------------------------------------------------|
| Outside United States | Please contact your local Rockwell Automation representative for the return procedure.                                                                                    |

## **Documentation Feedback**

Your comments will help us serve your documentation needs better. If you have any suggestions on how to improve this document, complete this form, publication <u>RA-DU002</u>, available at <u>http://www.rockwellautomation.com/literature</u>.

Allen-Bradley, ControlLogix, Rockwell Software, Rockwell Automation, and TechConnect are trademarks of Rockwell Automation, Inc.

Trademarks not belonging to Rockwell Automation are property of their respective companies.

Rockwell Otomasyon Ticaret A.Ş., Kar Plaza İş Merkezi E Blok Kat:6 34752 İçerenköy, İstanbul, Tel: +90 (216) 5698400

www.rockwellautomation.com

#### Power, Control and Information Solutions Headquarters

Americas: Rockwell Automation, 1201 South Second Street, Milwaukee, WT 53204 USA, Tel: (1) 414.382.2000, Fax: (1) 414.382.4444 Europe/Middle East/Africa: Rockwell Automation, Vorstlan/Boulevard du Souverain 36.1170 Brussels, Belgium, Tel: (2) 2.663.0600, Fax: (32) 2.663.0640 Asia Pacific: Rockwell Automation, Lorel 14, Core F, Coperport 3, 100 (Chepront Road, Hong Norg, Tel: (32) 2.887 4788, Fax: (852) 2.508 1846

#### Publication 1756-IN606B-EN-P - April 2010

PN-74522

Supersedes Publication 1756-IN606A-EN-P - October 2008 Copyright © 2010 Rockwell Automation, Inc. All rights reserved. Printed in the U.S.A.